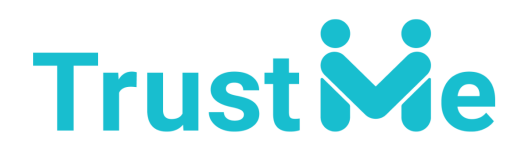

# Инструкция по подписанию договора на сервисе TrustContract

После получения ссылки на договор, вам необходимо:

## Шаг 1

Пройти по полученной ссылке (нажать на нее либо скопировать и вставить в браузер)

## Шаг 2

Ознакомиться с договором

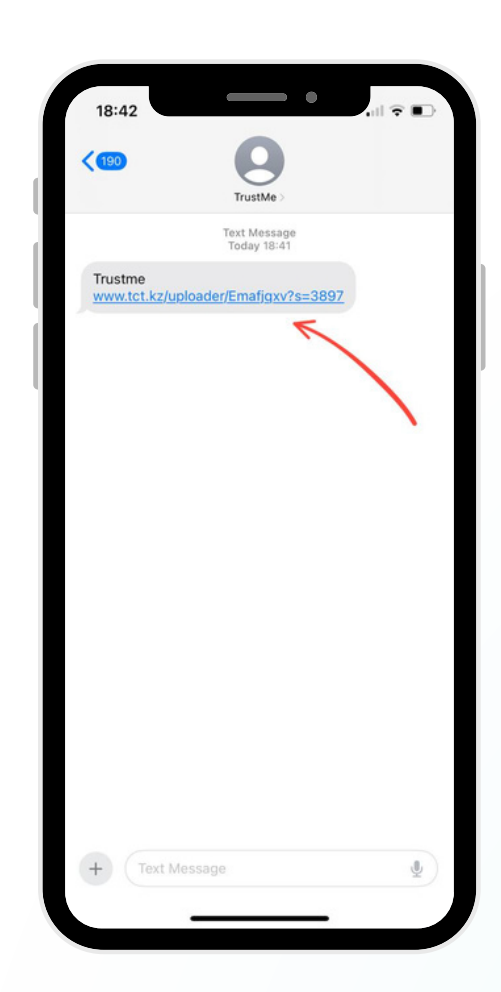

## Шаг 3

Нажать кнопку «**ПОДПИСАТЬ»**  **TRUSTME LTD. (INBOX) | ИЗУЧАЕТ ДОГОВОР** +7700

ПОДПИСАТЬ

под вашим номером телефона

### Шаг 4

Ввести 4-х значный код (код приходит автоматический на ваш номер телефона. Если есть проблемы со связью или не приходит код по SMS, можете отправить его себе в WhatsApp или Telegram)

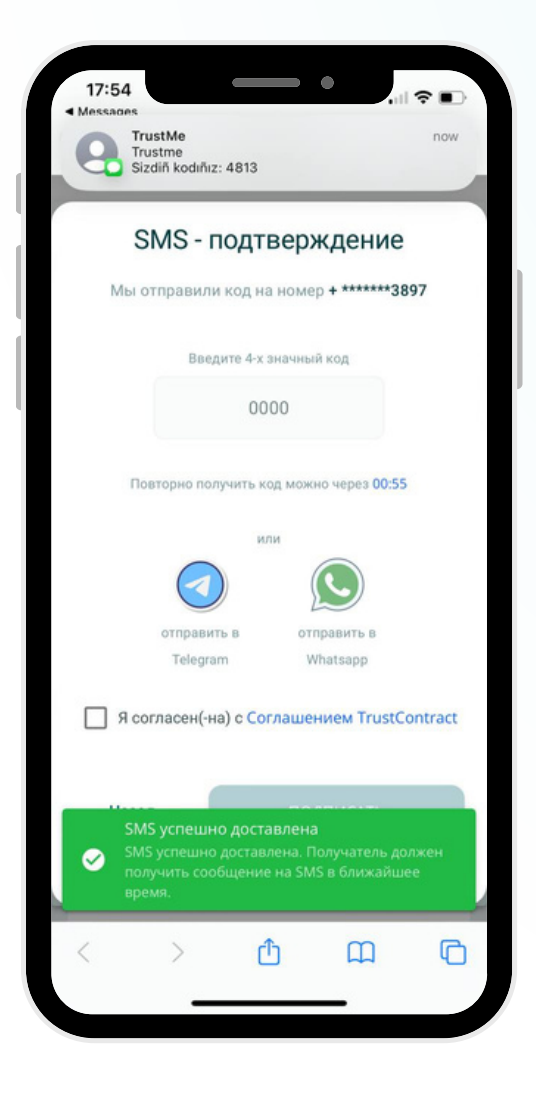

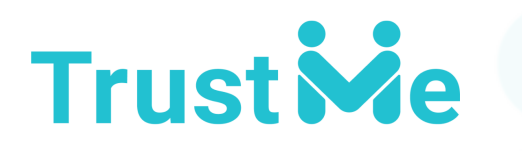

# Инструкция по подписанию договора на сервисе TrustContract

## Шаг 5

Поставить галочку возле Соглашения и нажать кнопку **«ПОДПИСАТЬ»** 

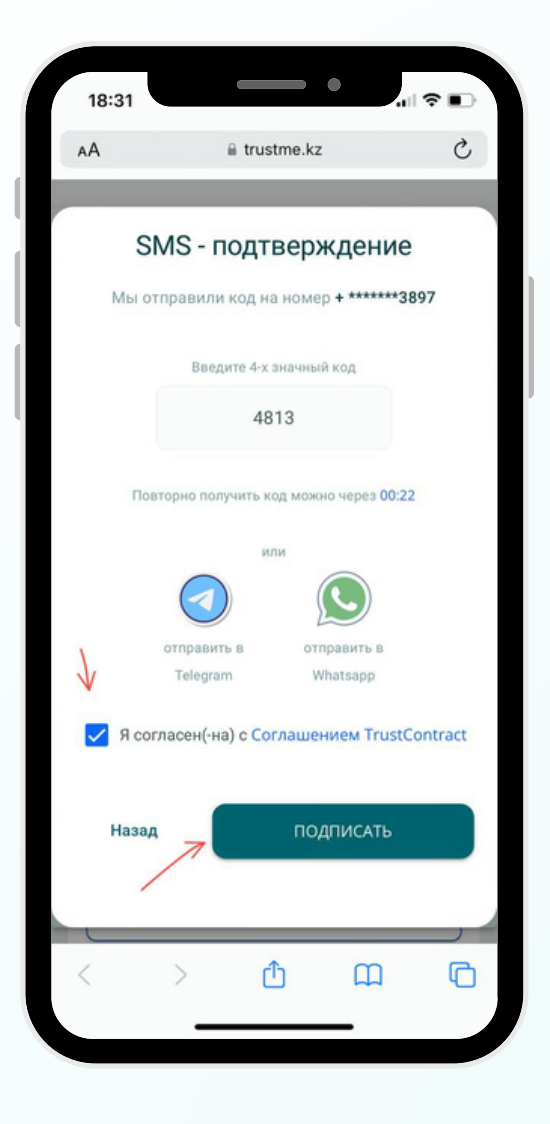

Договор успешно подписан с Вашей стороны! 🗸

#### Дополнительно:

У Вас есть возможность скачать договор в формате PDF, нажав на кнопку **"Скачать PDF"** 

Подписи сторон представлены QR-кодами слева от текста договора. Вы можете проверить их содержание, отсканировав коды с помощью приложения для сканирования QR-кодов.

В случае возникновения вопросов, просьба обращаться по телефону +77074957707 (отдел тех.поддержки TrustContract)